# PRO FIT <mark>CARDIO</mark>

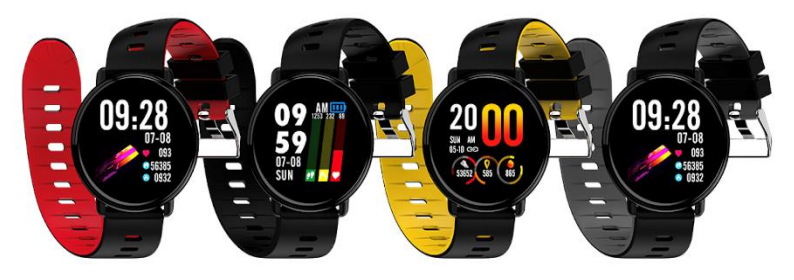

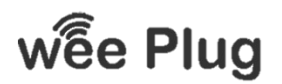

**WEEPLUG** is a brand imported by the company PACT INFORMATIQUE, located at 33 rue du Ballon – 93160 Noisy Le Grand – France

# SUMMARY

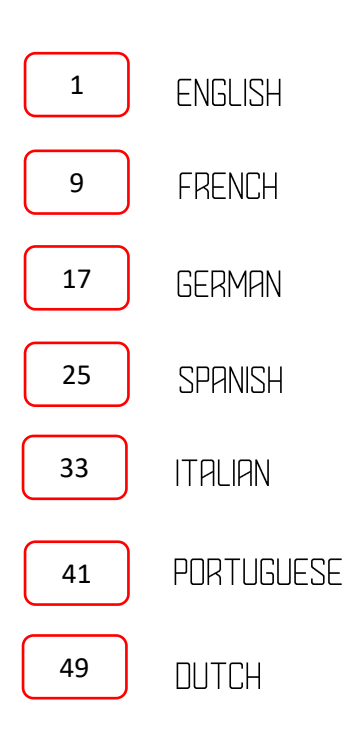

## pro fit <mark>cardio</mark>

FN

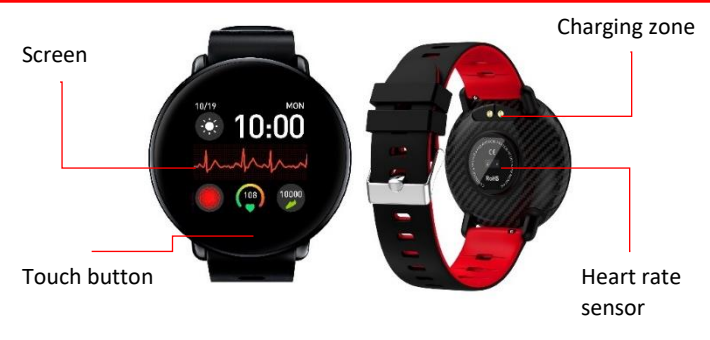

## **APPLICATION**

Scan the QR code below or download the "Dafit" app in the App store or Android

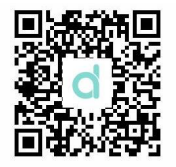

To gain full access to the functions of your connected watch, you are advised to connect it to the Dafit application. You will have quick and easy access to many parameters and results.

STEP 1: Turn on Bluetooth on your phone.

STEP 2: Open the "Dafit" application, then click "Add a Device".

Long press the touch button while in home interface to find the Bluetooth name of your device.

## FUNCTION

### TURN ON

Long press the touch button to turn on your device.

### **TURN OFF**

There are two ways to turn off your device:

In home interface, press and hold the Touch Button for 3 seconds to access the bluetooth of your device. Press and hold again to access the next menu. A "Power off" function appears.

Go to the "Others" interface and scroll to the "POWER OFF" icon. Long press to turn off your device.

### START THE SCREEN

When your screen goes to sleep, press the touch button to turn on your device. The screen also unlocks when you turn your watch towards you. Check that this function is enabled in the settings of the Dafit application. When your device is off, press the touch button for 5min to turn it on.

2

### PEDOMETER

The pedometer allows you to see how many steps you have made. Stay on this interface to see the number of steps, calories burned and the distance walked.

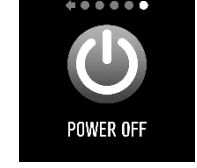

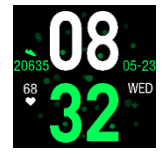

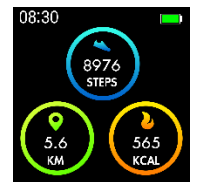

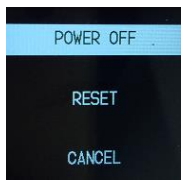

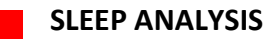

The sleep analysis is done automatically between 8:00 pm and 9:00 am. Make sure you wear the watch connected for the calculation.

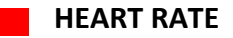

To start calculating the heart rate, stay on the appropriate interface.

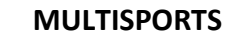

Stay on the "Training" interface to select the desired sport. You can choose different sports:

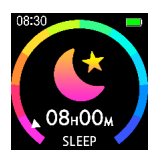

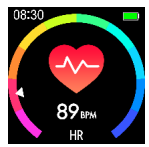

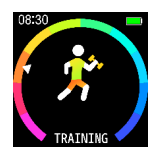

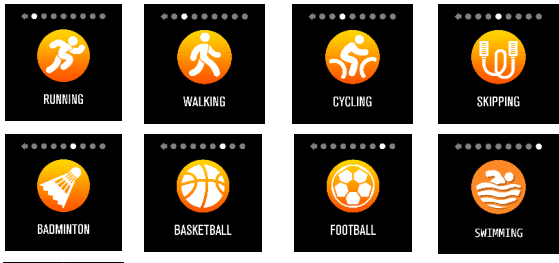

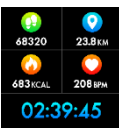

Press the touch button for 3 seconds to begin your physical activity.

Keep pressing again allows you to pause or exit the current activity.

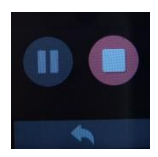

### **BLOOD PRESSURE**

Stay on the blood pressure interface to start calculating your blood pressure. Make sure you're relaxed and calm when using this option for a more accurate result.

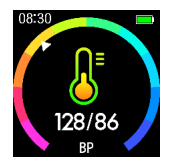

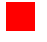

### **BLOOD OXYGEN**

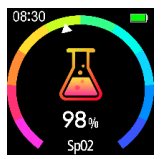

Stay on the blood oxygen interface to start calculating your blood oxygen. Make sure you're relaxed and calm when using this option for a more accurate result.

### NOTIFICATIONS

To receive notifications on your smart watch, enable notifications of the desired apps through the Dafit app.

For Android system, you must go to the settings of the phone and activate the notifications of the Dafit app.

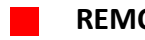

### **REMOTE PHOTO**

**ANDROID:** Open the Dafit app on your watch and go to the "Shutter" interface, then shake your watch or press the touch button to take photos.

**IOS:** Open the camera of your phone, then go to "Shutter" via your watch. Shake your watch or press the touch button to take photos.

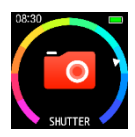

### Make sure your watch and your phone are connected with Bluetooth.

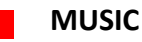

Entering into the "Music" interface, you can control the music played on your phone. Stay on the desired icon to launch. (Play, Pause, Next, Previous).

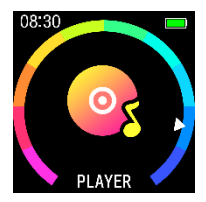

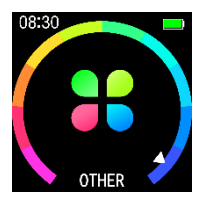

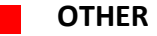

By visiting "Other" interface, you have access to other types of settings or functions directly on the watch.

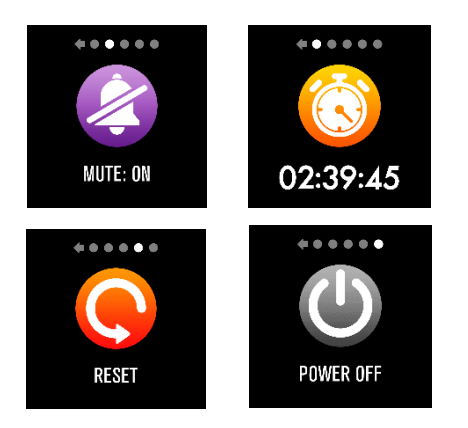

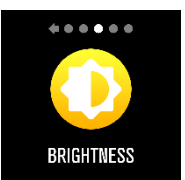

### DATASYNCHRONIZATION

All data calculated by the watch will be automatically synchronized to the "Dafit" application. (Steps, sleep analysis, heart rate, blood pressure etc ...)

If the data does not synchronize, disconnect your watch from your app and reconnect it.

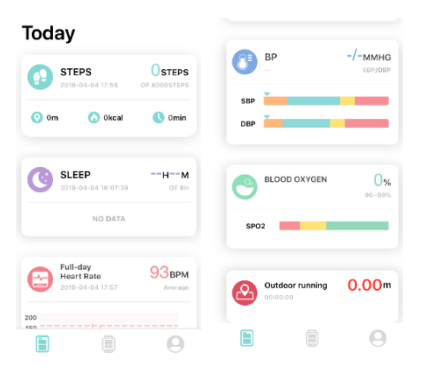

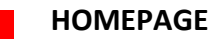

You can change the home interface of your connected watchvia the "Dafit" application,. You can choose the below three models.

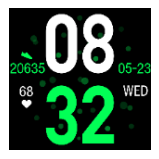

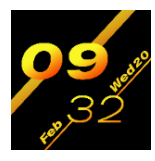

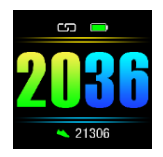

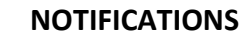

You can select the applications from which you want to receive notifications.

Beware, on Android phones, it is important to go to the settings of your phone and activate the notifications of the application Dafit.

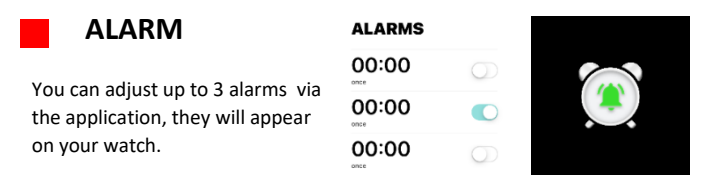

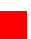

### PHOTO – SHUTTER

Open the photo app to see the shooting page, switch the devide to shutter page. Long-press the device home button to photo

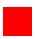

### OTHERS

You have access to various functions and settings including:

- **Find a device:** Select this feature to vibrate your connected watch.
- Time formats: You can choose the time display format, 12h or 24h.
- Reminder move: By activating this function, your watch will warn you if you spend too much idle time.
- Do not disturb: You can set a time slot during which notifications will be disabled.
- Language: Select the desired language of use.
- Unit system: You can choose between two unit systems, Metric or British.
- Quick view: This function allows you to unlock your watch as soon as you
  make a movement with your wrist. You can also determine a time slot for
  using this feature.
- Weather: Adjust the weather settings to increase its accuracy.

#### DECLARATION OF CONFORMITY

We undersigned PACT INFORMATIQUE hereby declare that the product.

Model: PROFITCARDIO

Type: Smartwatch

Function: Smartwatch multifunction

Product description: Smartwatch with notification, message, calls, heart rate and sport mode.

#### Meets all standards and technical directives below:

DIRECTIVES

| 2012/19/EU     | 2011/85/EU | (EU) 2015/863 |
|----------------|------------|---------------|
| (EU) 2017/2012 | 2014/53/EU |               |

#### TESTS STANDARD

| ETSI EN 300 328 V2.2.0 (2017-11)    | IEC 62321-7-2:2017       | IEC 62321-6:2015   |
|-------------------------------------|--------------------------|--------------------|
| ETSI EN 301 489-1 V2.2.1 (2019-03)  | EN 62479:2010            | IEC 62321-8:2017   |
| EN 62368-1:2014+A11:2017            | IEC62368 1B              | IEC 62321-5:2013   |
| ETSI EN 301 489-17 V3.2.0 (2017-03) | IEC 62321-4:2013+A1:2017 | IEC 62321-7-1:2015 |

#### CERTIFICATES/REPORTS

| BKC-190701640C | BKC-190701640R | BKC-190701639R |
|----------------|----------------|----------------|
| BKC-190701639C | BKC-190701639S | BKC-190701639F |
|                | BKC-190701639E |                |

All radio emission tests were carried out by the laboratories mentioned below:

#### Shenzhen BKC Testing Co., Ltd.

6/F, Building 3, Zhouteng Industrial Park, Nanwan Street, Longgang District, Shenzhen uangdong, China. Tel: 4000-876-382 0755-32925341 E-mail: <u>bkc@bkc-lab.com</u>

#### Contact details of the manufacturer or agent:

PACT Informatique

33 rue du ballon

93160 Noisy le Grand - France

#### Contact details of the person authorized to edit the technical document:

Michael Barreira

33 rue du ballon

93160 Noisy le Grand - France

This declaration shall be issued under the responsibility of the manufacturer and, where appropriate, of his representative 27/08/2019

2 - A

#### Representative of the company:

PACT INFORMATIQUE 33 rue du ballon - Noisy le Grand - France Maurice Bodokh CEO

## pro fit <mark>cardio</mark>

FR

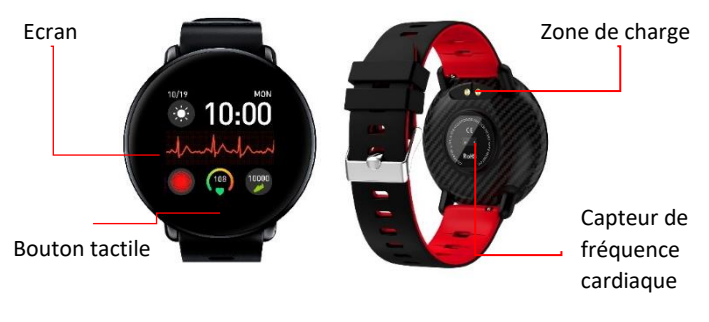

## APPLICATION

#### Scannez le QR code ci-dessous ou téléchargez l'application « Dafit » sur l'App store ou Android

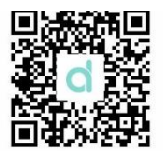

Pour accéder pleinement aux fonctions de votre montre connectée, il vous est conseillé de la connecter à l'application Dafit. Vous aurez ainsi accès à de nombreux paramètres et à vos résultats rapidement et facilement.

ETAPE 1 : Activez le Bluetooth sur votre téléphone.

ETAPE 2 : Ouvrez l'application « Dafit », puis cliquez sur « Ajouter un appareil ».

Appuyez longuement sur le bouton tactile lorsque vous êtes sur l'interface d'accueil pour connaître le nom Bluetooth de votre appareil.

## FONCTIONS

### ALLUMER

Appuyez longuement sur le bouton tactile pour allumer votre appareil.

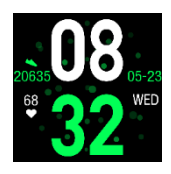

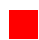

### ETEINDRE

Il y a deux façons pour éteindre votre appareil :

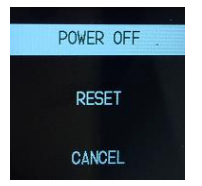

Lorsque vous êtes sur l'écran d'accueil, appuyez durant 3 secondes sur le bouton tactile pour accéder aux informations Bluetooth de votre appareil. Maintenez appuyé une seconde fois pour accéder au menu suivant. Une fonction « Power off » apparait.

Rendez-vous dans l'interface « Autres », puis défilez jusque l'interface « Eteindre ». Appuyez longuement pour éteindre votre appareil.

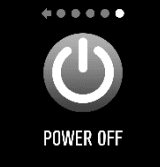

### ALLUMER L'ECRAN

Lorsque votre écran se met en veille, appuyez sur le bouton tactile pour allumer votre appareil.

L'écran se déverrouille également lorsque vous tournez votre montre vers vous. *Vérifiez que cette fonction est activée dans les réglages de l'application Dafit.* Lorsque votre appareil est éteint, appuyez sur le bouton tactile pendant 5min pour l'allumer.

### PODOMFTRF

Le podomètre vous permet de voir le nombre de pas que vous avez effectué. Restez appuyé sur cette interface pour voir le nombre de pas, les calories brûlées et la distance parcourue.

### ANALYSE DU SOMMEIL

L'analyse du sommeil s'effectue automatiquement entre 20h00 et 9h00. Assurez-vous de porter la montre connectée pour que le calcul s'effectue.

### FREQUENCE CARDIAQUE

Pour lancer le calcul de la fréquence cardiague restez appuyé sur l'interface adéquate.

### MULTISPORTS

Restez appuyé sur l'interface « Training » afin de sélectionner le sport désiré. Vous avez le choix entre différents sports :

> pendant 3 secondes afin de débuter votre activité physique.

683KCAI

208 RPA

02:39:45

#### Restez appuyé a nouveau vous permet de mettre en pause ou de guitter l'activité en cours.

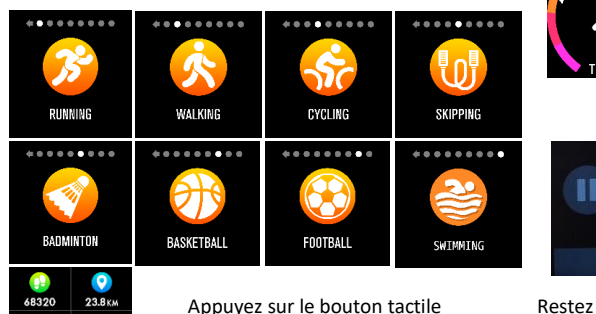

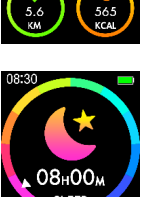

8976

STEPS

08:30

08:30

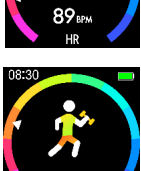

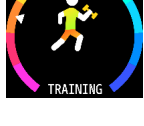

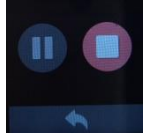

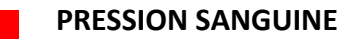

Restez appuyé sur l'interface « pression sanguine » afin de lancer le calcul de votre pression sanguine. Assurez-vous d'être relaxé et au calme lorsque vous utilisez cette option pour un résultat plus précis.

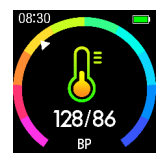

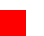

### **OXYGENE DANS LE SANG**

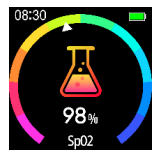

Restez appuyé sur l'interface « Oxygène dans le sang » afin de lancer le calcul. Assurez-vous d'être relaxé et au calme lorsque vous utilisez cette option pour un résultat plus précis.

### NOTIFICATIONS

Pour recevoir les notifications sur votre montre connectée, activez les notifications des applications souhaitées via l'application Dafit.

Sur Android, il faut également se rendre dans les réglages du téléphone et activer les notifications de l'application Dafit.

### PHOTO A DISTANCE

ANDROID : Ouvrez l'application Dafit, sur votre montre et rendezvous sur l'interface « Shutter », puis secouez votre bracelet ou appuyez sur le bouton tactile pour prendre des photos.

**IOS** : Ouvrez l'appareil photo de votre téléphone, puis rendezvous sur « Shutter » via votre montre. Secouez votre bracelet ou appuyez sur le bouton tactile pour prendre des photos.

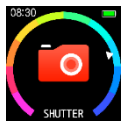

#### Assurez-vous que votre montre et votre téléphone sont bien connectés en Bluetooth.

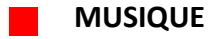

En entrant dans l'interface « Musique », vous pouvez contrôler la musique diffusée sur votre téléphone. Restez appuyé sur l'action souhaitée pour la lancer. (Play, Pause, Suivante, Précédente).

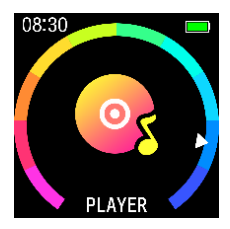

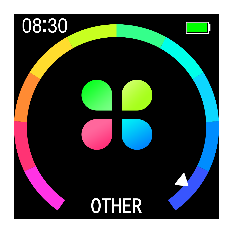

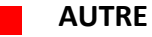

En vous rendant sur l'interface « Autre », vous avez accès à d'autres types de réglage ou fonctions directement sur la montre.

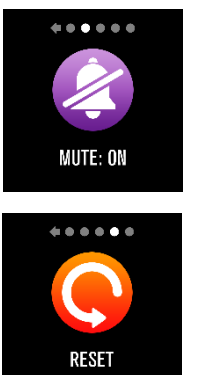

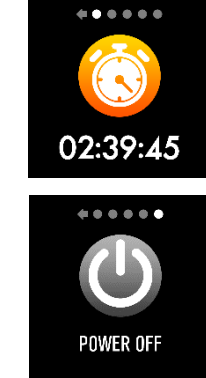

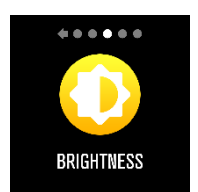

## FONCTIONS DAFIT

### SYNCHRONISATION DES DONNEES

Toutes les données calculées par la montre sont automatiquement transférées sur l'application « Dafit ». (Pas, analyse du sommeil, fréquence cardiaque, pression sanguine etc...) *Si les données ne se synchronisent pas, déconnectez votre montre de votre l'appli et reconnectez-la.* 

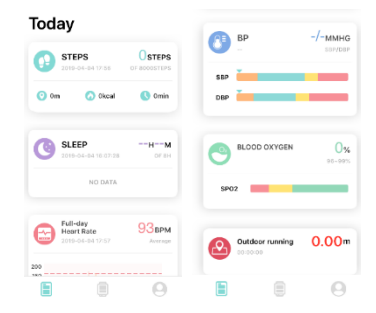

### ECRAN D'ACCUEIL

Via l'application « Dafit », vous pouvez changer l'interface d'accueil de votre montre connectée. Vous avez le choix entre ces trois modèles.

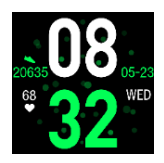

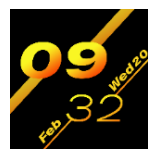

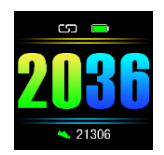

### NOTIFICATIONS

Vous pouvez sélectionner les applications desquelles vous souhaitez recevoir les notifications.

Attention, sur les téléphones Android, il est important de vous rendre dans les réglages de votre téléphone et d'activer les notifications de l'application Dafit.

### ALARME

Vous pouvez régler via l'application jusqu'à 3 alarmes qui s'afficheront sur votre montre.

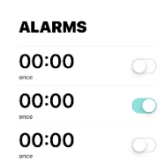

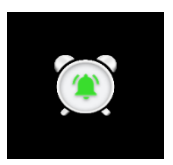

### **PHOTO – SHUTTER**

Appuyez sur Shutter pour accéder à l'appareil photo et rendez-vous sur l'interface Obturateur de votre montre connectée, appuyez sur le bouton tactile pour prendre les photos.

### AUTRES

Vous avez accès à différentes fonctions et réglages dont :

- **Trouver un appareil** : sélectionnez cette fonction pour faire vibrer votre montre connectée.
- Formats du temps : Vous pouvez choisir le format d'affichage du temps, 12h ou 24h.
- Rappel déplacer : En activant cette fonction, votre bracelet vous avertira si vous passez trop de temps inactif.
- Ne pas déranger : Vous pouvez régler une tranche horaire durant laquelle les notifications seront désactivées.
- Langue : Sélectionnez la langue d'utilisation souhaitée.
- Système d'unité : Vous avez le choix entre deux systèmes d'unité, Métrique ou Britannique.
- Aperçu rapide : Cette fonction vous permet de déverrouiller votre montre dès lors que vous faites un mouvement avec votre poignet. Vous pouvez également déterminer une tranche horaire d'utilisation de cette fonction.
- Weather : Ajustez les réglages de la météo afin d'augmenter sa précision.

#### DECLARATION DE CONFORMITE

Nous soussigné PACT INFORMATIQUE déclarons par la présente que le produit. Modèle : PROFIT CARDIO

Type : Montre connectée

Fonction : Montre connectée multifonctions

Description du produit : Montre connectée avec notification, message, appel, fréquence cardiaque et mode sport.

Répond à toutes les normes et directives techniques ci-dessous :

DIRECTIVES

| 2012/19/EU     | 2011/85/EU | (EU) 2015/863 |
|----------------|------------|---------------|
| (EU) 2017/2012 | 2014/53/EU |               |

#### STANDARD DE TESTS

| ETSI EN 300 328 V2.2.0 (2017-11)    | IEC 62321-7-2:2017       | IEC 62321-6:2015   |
|-------------------------------------|--------------------------|--------------------|
| ETSI EN 301 489-1 V2.2.1 (2019-03)  | EN 62479:2010            | IEC 62321-8:2017   |
| EN 62368-1:2014+A11:2017            | IEC62368 1B              | IEC 62321-5:2013   |
| ETSI EN 301 489-17 V3.2.0 (2017-03) | IEC 62321-4:2013+A1:2017 | IEC 62321-7-1:2015 |

#### CERTIFICATS/RAPPORTS

| BKC-190701640C | BKC-190701640R | BKC-190701639R |
|----------------|----------------|----------------|
| BKC-190701639C | BKC-190701639S | BKC-190701639F |
|                | BKC-190701639E |                |

Tous les tests d'émission radio ont été effectués par les laboratoires mentionnés ci-dessous :

#### Shenzhen BKC Testing Co., Ltd.

6/F, Building 3, Zhouteng Industrial Park, Nanwan Street, Longgang District, Shenzhen uangdong, China. Tel: 4000-875-382 0755-32925341 E-mail: bkc@bko-lab.com

#### COORDONNEES DU FABRICANT OU MANDATAIRE :

PACT Informatique 33 rue du ballon 93160 Noisy le Grand – France

#### COORDONNEES DE LA PERSONNE AUTORISE À EDITER LE DOCUMENT TECHNIQUE :

Michael Barreira

33 rue du ballon

93160 Noisy le Grand - France

La présente déclaration est délivrée sous la responsabilité du fabricant et, le cas échéant, de son mandataire le 27/08/2019

Représentant de la société : PACT INFORMATIQUE 33 rue du ballon – Noisy le Grand - France Maurice Bodokh PDG

## pro fit <mark>cardio</mark>

ΠF

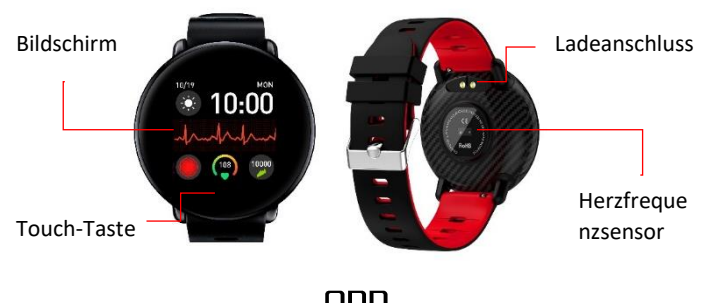

Abb

Laden Sie die App, Dafit"anhand des folgenden QR-Codes oder aus dem Apple App bzw. Google Play Store herunter.

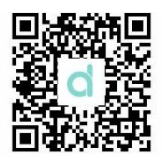

Es wird empfohlen, die Uhr mit der Dafit-App zu verbinden, um alle Funktionen der verbundenen Uhr in vollem Umfang nutzen zu können. Sie erhalten so schnellen und einfachen Zugriff auf alle Parameter und Ergebnisse.

SCHRITT 1: Aktivieren Sie an Ihrem Handy Bluetooth.

SCHRITT 2: Starten Sie die "Dafit"-App und klicken Sie dann auf "Neues Gerät".

Halten Sie im Hauptinterfacedie Touch-Taste gedrückt, um nach dem Bluetooth-Namen Ihres Geräts zu suchen.

## FUNKTIONEN

### EINSCHALTEN

Halten Sie die Touch-Taste zum Einschalten Ihres Geräts gedrückt.

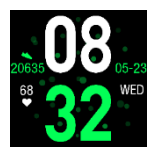

### AUSSCHALTEN

Es gibt zwei Möglichkeiten, das Gerät auszuschalten:

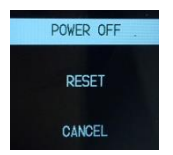

Halten Sie im Hauptinterface 3 Sekunden lang die Touch-Taste gedrückt, um das Bluetooth-Menü zu öffnen. Halten Sie die Taste erneut gedrückt, um das nächste Menü aufzurufen; es erscheint die Anzeige "Ausschalten".

Öffnen Sie das "Andere"-Interface und scrollen Sie zum Icon "AUSSCHALTEN". Halten Sie dieses Icon gedrückt, um das Gerät auszuschalten.

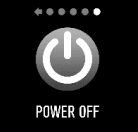

### **BILDSCHIRM EINSCHALTEN**

Wenn sich der Bildschirm ausschaltet, drücken Sie die Touch-Taste, um ihn wieder einzuschalten.

Der Bildschirm schaltet sich auch dann ein, wenn Sie die Uhr zu sich hin drehen. Diese Funktion muss in der Dafit-App aktiviert werden.

Wenn Ihr Gerät ausgeschaltet ist, drücken Sie die Touch-Taste 5 Sekunden lang, um es wieder einzuschalten.

### PEDOMETER

Mit dieser Funktion können Sie die Anzahl Ihrer Schritte nachverfolgen. In diesem Interface werden Daten über die Anzahl der Schritte, den Kalorienverbrauch und die zurückgelegte Strecke angezeigt.

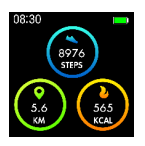

### **SCHLAFÜBFRWACHUNG**

Die Schlafüberwachung erfolgt automatisch zwischen20:00 und 9:00 Uhr. Damit Daten erfasst werden können, muss die Uhr verbunden sein und getragen werden.

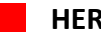

208 spm 02:39:45

### HERZFREQUENZ

Öffnen Sie das entsprechende Interface zur Ermittlung der Herzfrequenz.

### SPORTPROGRAMME

Öffnen Sie das "Training"-Interface zur Auswahl einer Sportart. Folgende Optionen sind verfügbar:

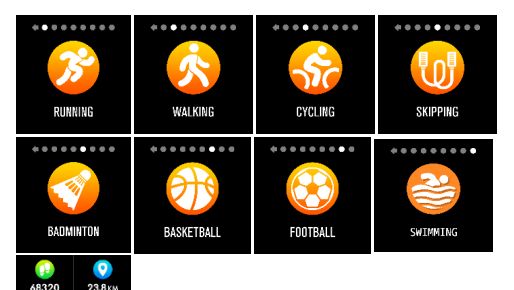

Halten Sie die Touch-Taste 3 Sekunden lang gedrückt, um mit dem Training zu beginnen.

Halten Sie die Taste erneut gedrückt, um das Training zu unterbrechen oder zu beenden.

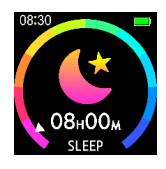

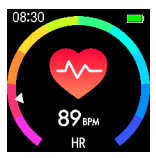

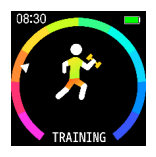

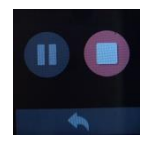

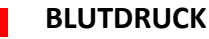

Öffnen Sie das Herzfrequenz-Interface, um Ihre Herzfrequenz zu erfassen. Im Hinblick auf ein noch akkurateres Ergebnis sollten Sie bei der Messung gelassen und entspannt sein.

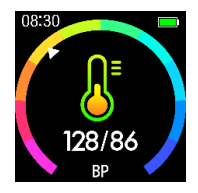

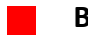

### BLUTSAUERSTOFF

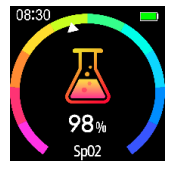

Öffnen Sie das Blutsauerstoff-Interface, um Ihren Blutsauerstoff zu ermitteln. Im Hinblick auf ein noch akkurateres Ergebnis sollten Sie bei der Messung gelassen und entspannt sein.

### NACHRICHTEN

Aktivieren Sie in der Dafit-App die Benachrichtigung für gewünschte Apps, um auf der Smart-Uhr bei Eingang einer Nachricht entsprechend informiert zu werden. *Bei Android-Handys müssen Sie über die Einstellungen am Handy die Benachrichtigung via Dafit-App aktivieren.* 

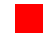

### FERNGESTEUERT BILDER MACHEN

ANDROID:Starten Sie an Ihrer Uhr die Dafit-App und öffnen Sie das "Shutter"-Interface. Schütteln Sie dann das Armband oder drücken Sie die Touch-Taste, um ein Bild aufzunehmen.

**iOS:** Öffnen Sie an Ihrem Handy die Kamerafunktion und an der Uhr das "Shutter"-Interface. Schütteln Sie dann das Armband oder drücken Sie die Touch-Taste, um ein Bild aufzunehmen.

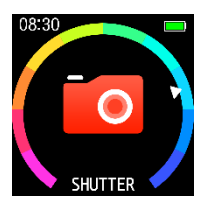

#### Ihre Uhr und Ihr Handy müssen via Bluetooth miteinander verbunden sein.

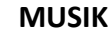

Im "Musik"-Interface können Sie die Musikwiedergabe des Handys steuern. Drücken Sie je nach Funktion das entsprechende Icon (Wiedergabe, Pause, Weiter, Zurück).

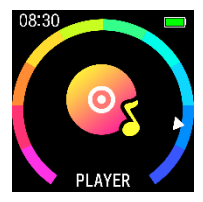

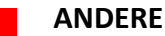

Im "Andere"-Interface haben Sie Zugriff auf andere Einstellungen und Funktionen der Uhr.

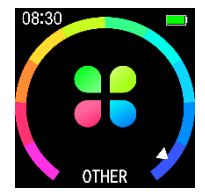

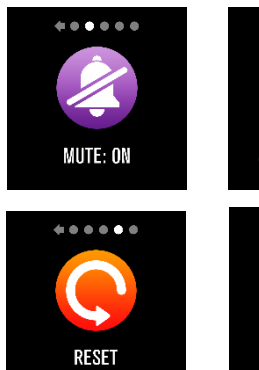

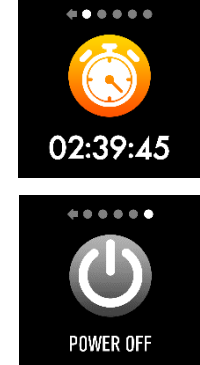

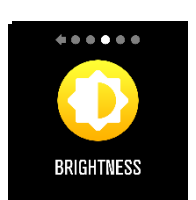

### DATENSYNCHRONISIERUNG

Alle von der Uhr erfassten Daten (Schritte, Schlafüberwachung, Herzfrequenz, Blutdruck, usw.) werden automatisch mit der Dafit-App synchronisiert.

Falls Daten nicht synchronisiert werden, trennen und verbinden Sie die Uhr dann wieder in der App.

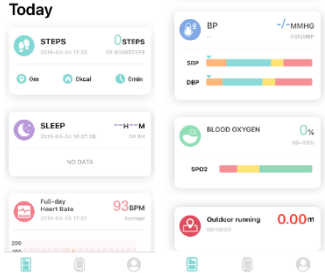

### HAUPTINTERFACE

Sie können in der "Dafit"-App das Hauptinterface der Uhr einstellen. Wählen Sie eine der nachfolgenden drei Versionen:

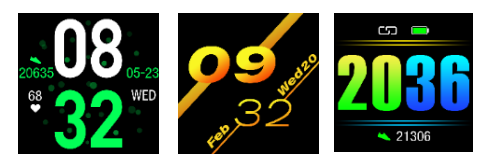

### NACHRICHTEN

Sie können die Anwendungen auswählen, über die Sie benachrichtigt werden möchten. Bitte beachten Sie, dass Sie an Android-Handys die Benachrichtigung via Dafit-App in den Einstellungen des Handys aktivieren müssen.

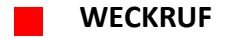

Sie können in der App bis zu 3 Weckrufe programmieren. Die Weckrufe werden an der Uhr angezeigt.

| ALARMS |            |  |
|--------|------------|--|
| 00:00  | $\bigcirc$ |  |
| 00:00  |            |  |
| 00:00  | $\bigcirc$ |  |

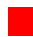

### FOTO-SHUTTER

Drücken Sieauf den Shutter, um die Kamera aufzurufen und mit der verbundenen Uhr Bilder aufzunehmen.

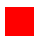

### ANDERE

Hier haben Sie Zugriff auf unterschiedliche Funktionen und Einstellungen, u.a.:

- Gerät suchen: Mit dieser Funktion können Sie die Uhr durch Vibration auffinden.
- Zeitformat: W\u00e4hlen Sie f\u00fcr die Anzeige der Uhrzeit das 12- oder 24-Stundenformat.
- Aktivitätserinnerung: Bei aktivierter Funktion erhalten Sie von der Uhr eine Mitteilung, falls Sie sich zu lange nicht bewegt haben.
- Nicht stören: Stellen Sie einen Zeitraum ein, für den die Benachrichtigungsfunktion deaktiviert wird.
- Sprache: Wählen Sie hier die gewünschte Anzeigesprache aus.
- Einheit: Wählen Sie das metrische oder zöllige Maßsystem.
- Schnellanzeige: Die Uhr wird entsperrt, sobald Sie Ihr Handgelenk bewegen. Sie können für diese Funktion auch einen Zeitraum einstellen.
- Wetter: Konfigurieren Sie die Wettereinstellungen f
  ür noch mehr Genauigkeit.

#### KONFORMITÄTSERKLÄRUNG

Wir unterzeichneten PACT INFORMATIQUE Hiermit erklären Sie, dass das Produkt.

Modell: PROFIT CARDIO

Art: SmartWatch

Funktion: Multifunktionale Smartwatch

Produktbeschreibung: Verbundene Uhr mit Benachrichtigung, Narchrichten, Anrufe, Herzfrequenz und Sportmodus.

Erfüllt alle folgenden Normen und technischen Richtlinien: RICHTLINIEN

| 2012/19/EU     | 2011/85/EU | (EU) 2015/863 |
|----------------|------------|---------------|
| (EU) 2017/2012 | 2014/53/EU |               |

#### TEST STANDARD

| ETSI EN 300 328 V2.2.0 (2017-11)    | IEC 62321-7-2:2017       | IEC 62321-6:2015   |
|-------------------------------------|--------------------------|--------------------|
| ETSI EN 301 489-1 V2.2.1 (2019-03)  | EN 62479:2010            | IEC 62321-8:2017   |
| EN 62368-1:2014+A11:2017            | IEC62368 1B              | IEC 62321-5:2013   |
| ETSI EN 301 489-17 V3.2.0 (2017-03) | IEC 62321-4:2013+A1:2017 | IEC 62321-7-1:2015 |

#### ZERTIFIKATE / BERICHTE

| BKC-190701640C | BKC-190701640R | BKC-190701639R |
|----------------|----------------|----------------|
| BKC-190701639C | BKC-190701639S | BKC-190701639F |
|                | BKC-190701639E |                |

Alle Radioemissionstests wurden von dem unten genannten Labor durchgeführt:

#### Shenzhen BKC Testing Co., Ltd.

6/F, Building 3, Zhouteng Industrial Park, Nanwan Street, Longgang District, Shenzhen uangdong, China. Tel: 4000-875-382 0755-32925341 E-mail: <u>bkc@bkc-lab.com</u>

#### Kontaktdaten des Herstellers oder Agenten:

PACT Informatique

33 rue du ballon

93160 Noisy le Grand - France

#### Kontaktdaten der Person, die berechtigt ist, das technische Dokument zu bearbeiten:

Michael Barreira

33 rue du ballon

93160 Noisy le Grand - France

Diese Erklärung wird unter der Verantwortung des Herstellers und gegebenenfalls seines Vertreters abgegeben

27/08/2019

2 A

Vertreter der Firma: PACT INFORMATIQUE 33 rue du ballon – Noisy le Grand - France Maurice Bodokh CEO

## pro fit <mark>cardio</mark>

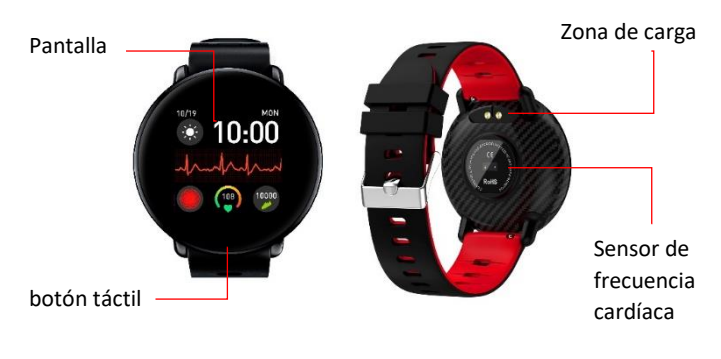

## APLICACION

## Escanee el código QR a continuación o descargue la aplicación "Dafit" en la tienda de aplicaciones o Android

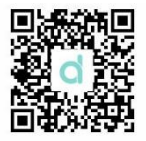

Para obtener acceso completo a las funciones de su reloj conectado, se recomienda conectarlo a la aplicación Dafit. Tendrá acceso rápido y fácil a muchos parámetros y resultados.

PASO 1: Active el Bluetooth en su teléfono.

PASO 2: Abra la aplicación "Dafit" y haga clic en "Agregar un dispositivo".

Mantenga presionado el botón táctil mientras está en la interfaz de inicio para encontrar el nombre de Bluetooth de su dispositivo.

## FUNCION

### 26

## ENCENDER

Mantenga presionado el botón táctil para encender su dispositivo.

### APAGAR

Hay dos formas de apagar su dispositivo:

En la interfaz de inicio, mantenga presionado el botón táctil durante 3 segundos para acceder al bluetooth de su dispositivo. Mantenga presionado nuevamente para acceder al siguiente menú. Aparece la función "Apagar".

Vaya a la interfaz "Otros" y desplácese al icono "APAGAR". Mantenga presionado para apagar su dispositivo.

### **ENCENDER LA PANTALLA**

Cuando la pantalla se apague, presione el botón táctil para encender su dispositivo.

La pantalla también se desbloquea cuando gira el reloj hacia usted.

Compruebe que esta función esté habilitada en la configuración de la aplicación Dafit.

Cuando su dispositivo esté apagado, presione el botón táctil durante 5 segundos para encenderlo.

### PODÓMETRO

El podómetro le permite ver cuántos pasos ha realizado. Permanezca en esta interfaz para ver la cantidad de pasos, las calorías quemadas y la distancia recorrida.

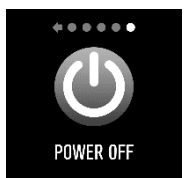

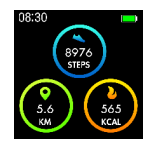

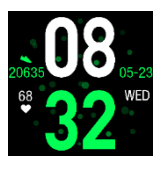

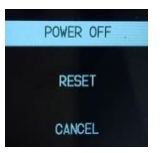

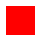

### ANÁLISIS DEL SUEÑO

El análisis del sueño se realiza automáticamente entre las 8:00 p.m. y las 9:00 a.m. Asegúrese de usar el reloj conectado para el cálculo.

### **RITMO CARDIACO**

Para comenzar a calcular la frecuencia cardíaca, manténgase en la interfaz adecuada.

### MULTI DEPORTES

Permanezca en la interfaz de "Entrenamiento" para seleccionar el deporte deseado. Puede elegir diferentes deportes:

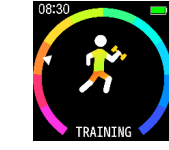

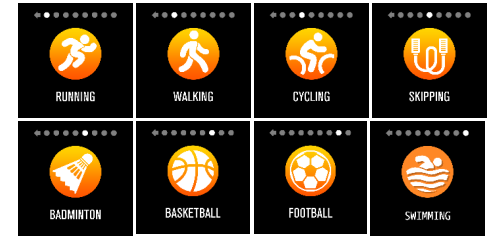

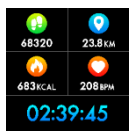

Presione el botón táctil durante 3 segundos para comenzar su actividad física.

Mantenga presionada nuevamente para pausar o salir de la actividad actual.

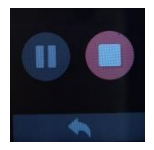

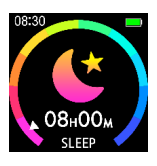

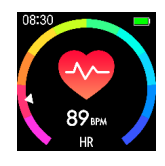

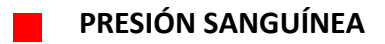

Permanezca en la interfaz de presión arterial para comenzar a calcular su presión arterial. Asegúrese de estar relajado y tranquilo cuando use esta opción para obtener un resultado más preciso.

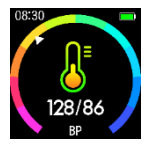

### **OXÍGENO EN SANGRE**

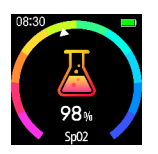

Permanezca en la interfaz de oxígeno en sangre para comenzar a calcular su oxígeno en sangre. Asegúrese de estar relajado y tranquilo cuando use esta opción para obtener un resultado más preciso.

### NOTIFICACIONES

Para recibir notificaciones en su reloj inteligente, habilite las notificaciones de las aplicaciones deseadas a través de la aplicación Dafit.

Para el sistema Android, debe ir a la configuración del teléfono y activar las notificaciones de la aplicación Dafit.

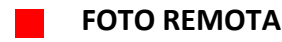

ANDROID: Abra la aplicación Dafit en su reloj y vaya a la interfaz "Obturador", luego agite su pulsera o presione el botón táctil para tomar fotos.

**IOS:** Abra la cámara de su teléfono y vaya a "Obturador" a través de su reloj. Agite su pulsera o presione el botón táctil para tomar fotos.

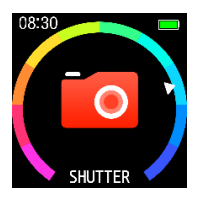

Asegúrese de que su reloj y su teléfono estén conectados mediante el Bluetooth.

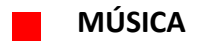

Al acceder a la interfaz "Música", puede controlar la música que se reproduce en su teléfono. Manténgase en el icono deseado para iniciar. (Reproducir, Pausa, Siguiente, Anterior).

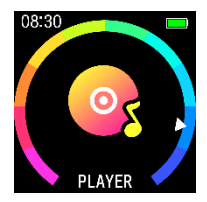

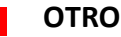

Al visitar la interfaz "Otro", tiene acceso a otros tipos de configuraciones o funciones directamente en el reloj.

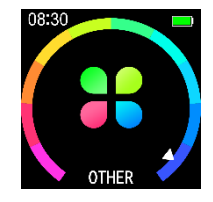

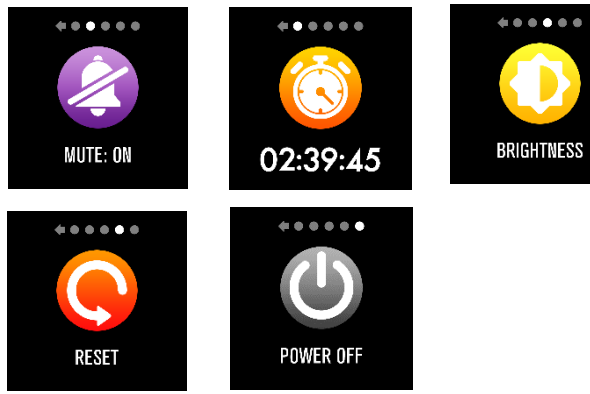

## FUNCION DAFIT

### SINCRONIZACIÓN DE DATOS

Todos los datos calculados por el reloj se sincronizarán automáticamente con la aplicación "Dafit". (Pasos, análisis del sueño, frecuencia cardíaca, presión arterial, etc.)

Si los datos no se sincronizan, desconecte su reloj de su aplicación y vuelva a conectarlo.

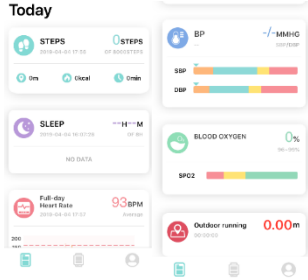

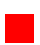

### PÁGINA PRINCIPAL

Puede cambiar la interfaz de inicio de su reloj conectado a través de la aplicación "Dafit". Puede elegir los tres modelos siguientes.

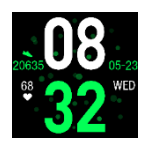

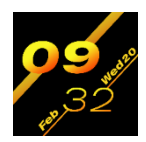

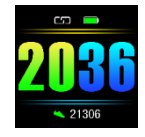

### NOTIFICACIONES

Puede seleccionar las aplicaciones de las que desea recibir notificaciones. En los teléfonos Android, es importante ir a la configuración de su teléfono y activar las notificaciones de la aplicación Dafit.

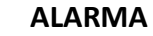

Puede ajustar hasta 3 alarmas a través de la aplicación, aparecerán en su reloj.

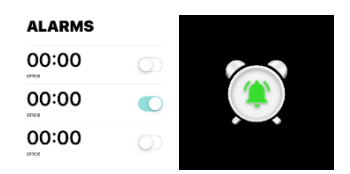

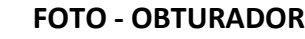

Presione Obturador para acceder a la cámara y tomar fotos con su reloj conectado.

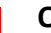

### OTROS

Tiene acceso a varias funciones y configuraciones que incluyen:

- Encontrar un dispositivo: Seleccione esta función para hacer vibrar su reloj conectado.
- Formatos de tiempo: Puede elegir el formato de visualización de la hora, 12h o 24h.
- Recordatorio de movimiento: Al activar esta función, su pulsera le avisará si pasa demasiado tiempo inactivo.
- No molestar: Puede establecer un intervalo de tiempo durante el cual se deshabilitarán las notificaciones.
- Idioma: Seleccione el idioma de uso deseado.
- Unidad de sistema: Puede elegir entre dos sistemas de unidades, métrico o británico.
- Vista rápida: Esta función le permite desbloquear su reloj tan pronto como haga un movimiento con su muñeca. También puede determinar un intervalo de tiempo para usar esta función.
- Clima: Ajuste la configuración del clima para aumentar su precisión.

#### DECLARACIÓN DE CONFORMIDAD

Suscribimos PACT INFORMATIQUE por la presente declaramos que el producto.

Modelo: PROFIT CARDIO

Tipo: Reloj connectado

Función: Reloj conectado multifuncional

Descripción del producto: Reloj inteligente con notificación, mensaje, llamada, frecuencia cardíaca y modo deportivo

Cumple todos los estándares y directivas técnicas a continuación: DIRECTIVA S

| 2012/19/EU     | 2011/85/EU | (EU) 2015/863 |
|----------------|------------|---------------|
| (EU) 2017/2012 | 2014/53/EU |               |

#### PRUEBAS ESTÁNDAR

| ETSI EN 300 328 V2.2.0 (2017-11)    | IEC 62321-7-2:2017       | IEC 62321-6:2015   |
|-------------------------------------|--------------------------|--------------------|
| ETSI EN 301 489-1 V2.2.1 (2019-03)  | EN 62479:2010            | IEC 62321-8:2017   |
| EN 62368-1:2014+A11:2017            | IEC62368 1B              | IEC 62321-5:2013   |
| ETSI EN 301 489-17 V3.2.0 (2017-03) | IEC 62321-4:2013+A1:2017 | IEC 62321-7-1:2015 |

#### CERTIFICADOS/INFORME

| BKC-190701640C | BKC-190701640R | BKC-190701639R |
|----------------|----------------|----------------|
| BKC-190701639C | BKC-190701639S | BKC-190701639F |
|                | BKC-190701639E |                |

Todas las pruebas de emisiones de radiación fueron realizadas por los laboratorios mencionado a continuación:

#### Shenzhen BKC Testing Co., Ltd.

6/F, Building 3, Zhouteng Industrial Park, Nanwan Street, Longgang District, Shenzhen uangdong, China. Tel: 4000-875-382 0755-32925341 E-mail: <u>bkc@bkc-lab.com</u>

#### Datos de contacto del fabricante o agente:

PACT Informatique

33 rue du ballon

93160 Noisy le Grand - France

#### Datos de contacto de la persona autorizada para editar el documento técnico:

Michael Barreira

33 rue du ballon 93160 Noisy le Grand - France

Esta declaración se emitirá bajo la responsabilidad del fabricante y, en su caso, de su representante. 27/08/2019

#### Representante de la empresa:

PACT INFORMATIQUE 33 rue du ballon – Noisy le Grand - France Maurice Bodokh PDG

## pro fit <mark>cardio</mark>

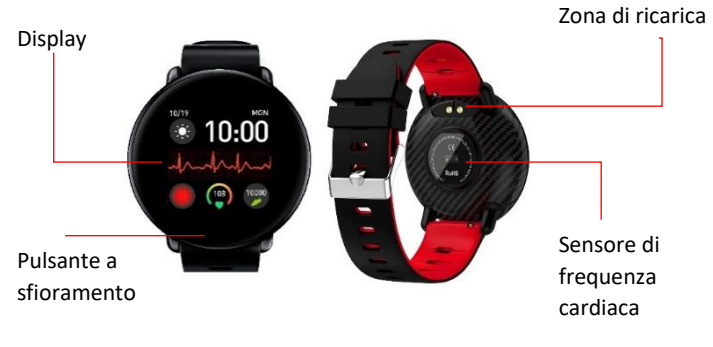

## APPLICAZIONE

Scansionare il codice QR sottostante o scaricare l'applicazione "Dafit" nell'App Store o Android.

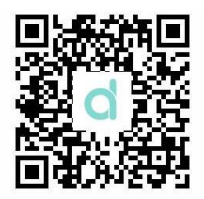

Per avere pieno accesso alle funzioni dell'orologio collegato, si consiglia di collegarlo all'applicazione Dafit. In questo modo si avrà un accesso facile e veloce a molti parametri e risultati.

FASE 1: Attivare il Bluetooth sul telefono.

FASE 2: Aprire l'applicazione "Dafit", quindi fare clic su "Aggiungi un dispositivo". *Premere a lungo il pulsante a sfioramento quando ci si trova nell'interfaccia principale per trovare il nome Bluetooth del dispositivo.* 

## **FI INZINNI**

### ACCENSIONE

Premere a lungo il pulsante a sfioramento per accendere il dispositivo.

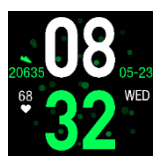

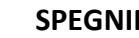

SPEGNIMENTO

Esistono due modi per spegnere il dispositivo:

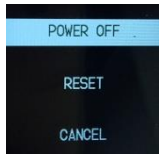

Nell'interfaccia principale, tenere premuto il pulsante a sfioramento per 3 secondi per accedere al Bluetooth del dispositivo. Tenere premuto di nuovo per accedere al menu successivo. A guesto punto appare la funzione "Spegnimento".

Andare all'interfaccia "Altri" e scorrere fino all'icona "SPEGNIMENTO". Premere a lungo per spegnere il dispositivo.

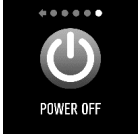

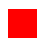

### **AVVIARE IL DISPLAY**

Quando il display si spegne, premere il pulsante a sfioramento per accendere il dispositivo. Il display si sblocca anche quando si gira l'orologio verso di sé. Verificare che questa funzione sia abilitata nelle impostazioni dell'applicazione Dafit. Quando il dispositivo è spento, premere il pulsante a sfioramento per 5 secondi per accenderlo.

### CONTAPASSI

Il contapassi permette di vedere quanti passi sono stati fatti. Rimanere su guesta interfaccia per vedere il numero di passi, le calorie bruciate e la distanza percorsa.

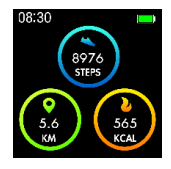

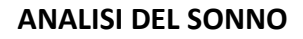

L'analisi del sonno viene eseguita automaticamente tra le 20:00 e le 9:00. Assicurarsi di indossare l'orologio collegato per il calcolo.

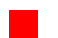

### FREQUENZA CARDIACA

Per iniziare a calcolare la frequenza cardiaca, rimanere sull'interfaccia appropriata.

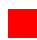

### **MULTI SPORT**

Rimanere sull'interfaccia "Allenamento" per selezionare lo sport desiderato. È possibile scegliere diversi sport:

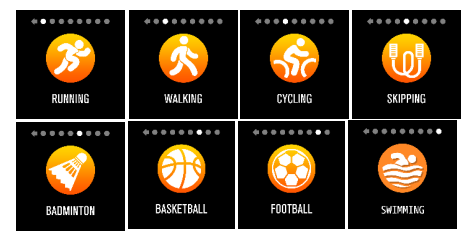

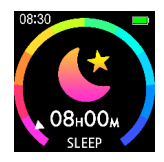

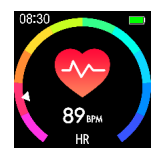

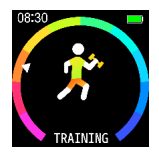

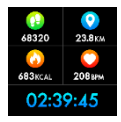

Premere il pulsante a sfioramento per 3 secondi per iniziare l'attività fisica.

Tenendo premuto di nuovo si può mettere in pausa o abbandonare l'attività corrente.

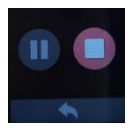

### PRESSIONE ARTERIOSA

Rimanere sull'interfaccia della pressione arteriosa per iniziare a calcolarla. Assicurarsi di essere rilassati e calmi quando si utilizza questa opzione per un risultato più accurato.

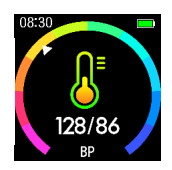

### OSSIGENO DEL SANGUE

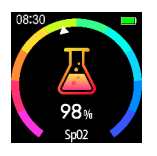

Rimanere sull'interfaccia dell'ossigeno nel sangue per iniziare a calcolare l'ossigeno nel sangue. Assicurarsi di essere rilassati e calmi quando si utilizza questa opzione per un risultato più accurato.

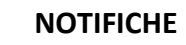

Per ricevere notifiche sul proprio smart watch, abilitare le notifiche delle applicazioni desiderate attraverso l'applicazione Dafit.

Per il sistema Android, è necessario andare alle impostazioni del telefono e attivare le notifiche dell'applicazione Dafit.

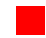

### FOTO DA REMOTO

ANDROID: Aprire l'applicazione Dafit sull'orologio e passare all'interfaccia "Otturatore", quindi agitare il bracciale o premere il pulsante a sfioramento per scattare foto.

**IOS:** Aprire la fotocamera del telefono, poi passare a "Otturatore" tramite l'orologio. Agitare il bracciale o premere il pulsante a sfioramento per scattare foto.

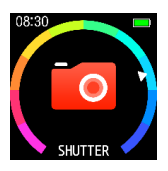

#### Assicurarsi che l'orologio e il telefono siano collegati con il Bluetooth.

### MUSICA

Accedendo all'interfaccia "Musica", è possibile controllare la musica riprodotta sul telefono. Rimanere sull'icona desiderata per eseguirla. (Riproduci, Pausa, Successivo, Precedente).

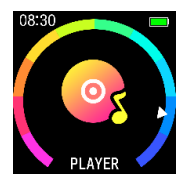

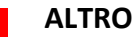

Visitando l'interfaccia "Altro", si ha accesso ad altri tipi di impostazioni o funzioni direttamente sull'orologio.

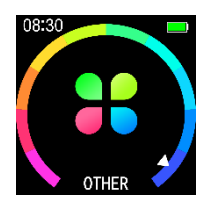

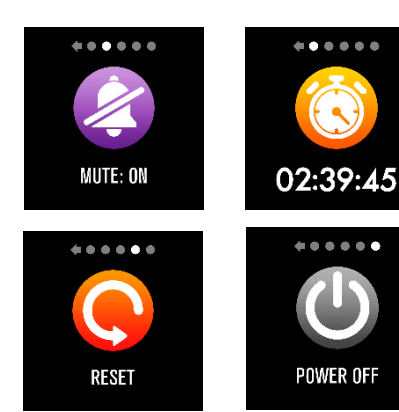

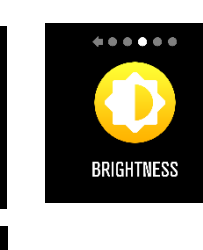

### SINCRONIZZAZIONE DEI DATI

Tutti i dati calcolati dall'orologio saranno automaticamente sincronizzati nell'applicazione "Dafit". (Passi, analisi del sonno, frequenza cardiaca, pressione arteriosa, ecc.)

Se i dati non si sincronizzano, scollegare l'orologio dall'applicazione quindi ricollegarlo.

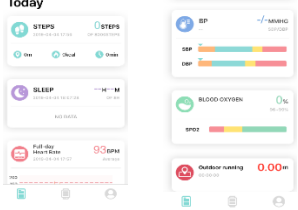

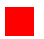

### HOMEPAGE

È possibile cambiare l'interfaccia principale dell'orologio collegato tramite l'applicazione "Dafit". È possibile scegliere i seguenti tre modelli.

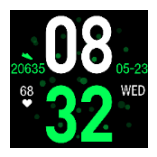

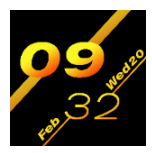

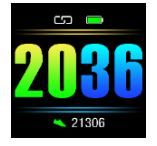

### NOTIFICHE

È possibile selezionare le applicazioni da cui si desidera ricevere le notifiche.

Attenzione, sui telefoni Android, è importante andare sulle impostazioni del telefono e attivare le notifiche dell'applicazione Dafit.

| ALLARME                             | ALARMS |            |  |
|-------------------------------------|--------|------------|--|
| <u> </u>                            | 00:00  | $\bigcirc$ |  |
| allarmi tramite l'applicazione, che | 00:00  |            |  |
| appariranno sull'orologio.          | 00:00  |            |  |

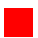

### **FOTO - OTTURATORE**

Premere Otturatore per accedere alla fotocamera e scattare foto con l'orologio collegato.

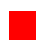

### ALTRO

È possibile accedere a varie funzioni e impostazioni, tra cui:

- **Trova un dispositivo:** selezionare questa funzione per far vibrare l'orologio collegato.
- Formati dell'ora: è possibile scegliere il formato di visualizzazione dell'ora, 12h o 24h.
- Promemoria movimento: attivando questa funzione, il bracciale vi avvertirà se si trascorre troppo tempo a riposo.
- Non disturbare: è possibile impostare una fascia oraria durante la quale le notifiche saranno disabilitate.
- Lingua: selezionare la lingua d'uso desiderata.
- Sistema di unità di misura: è possibile scegliere tra due sistemi di unità di misura, metrico o britannico.
- Visualizzazione rapida: questa funzione consente di sbloccare l'orologio non appena si effettua un movimento con il polso. È inoltre possibile determinare una fascia oraria per l'utilizzo di questa funzione.
- **Meteo:** regolare le impostazioni meteo per aumentarne la precisione.

#### DICHIARAZIONE DI CONFORMITÀ

Ci iscriviamo a PACT INFORMATIQUE con la presente dichiarando che il prodotto.

Modello: PROFIT CARDIO

Tipo: Orlogio connesso

Función: Orlogio connesso multiuso

Descripción del producto: Orologio connesso con notificazione, messaggio, chiamata, freguenza cardiaca e moda sport.

Soddisfa tutti ali standard e le direttive tecniche di seguito:

DIREFTIVE

| 2012/19/EU     | 2011/65/EU | (EU) 2015/863 |
|----------------|------------|---------------|
| (EU) 2017/2012 | 2014/53/EU |               |

#### NORME

| ETSI EN 300 328 V2.2.0 (2017-11)    | IEC 62321-7-2:2017       | IEC 62321-6:2015   |
|-------------------------------------|--------------------------|--------------------|
| ETSI EN 301 489-1 V2.2.1 (2019-03)  | EN 62479:2010            | IEC 62321-8:2017   |
| EN 62368-1:2014+A11:2017            | IEC62368 1B              | IEC 62321-5:2013   |
| ETSI EN 301 489-17 V3.2.0 (2017-03) | IEC 62321-4:2013+A1:2017 | IEC 62321-7-1:2015 |

#### CERTIFICATO / RAPPORTI

| BKC-190701640C | BKC-190701640R | BKC-190701639R |
|----------------|----------------|----------------|
| BKC-190701639C | BKC-190701639S | BKC-190701639F |
|                | BKC-190701639E |                |

#### di seguito:

#### Shenzhen BKC Testing Co., Ltd.

6/F, Building 3, Zhouteng Industrial Park, Nanwan Street, Longgang District, Shenzhen yangdong, China. Tel: 4000-875-382 0755-32925341 E-mail: bkc@bkc-lab.com

#### Dati di contatto del produttore o dell'agente:

PACT Informatique 33 rue du ballon 93160 Noisy le Grand - France

#### Dati di contatto della persona autorizzata a modificare il documento tecnico:

Michael Barreira 33 rue du ballon 93160 Noisy le Grand - France

Questa dichiarazione sarà rilasciata sotto la responsabilità del fabbricante e, se del caso, del suo rappresentante.

II 27/08/2019

Rappresentante della società: PACT INFORMATIQUE 33 rue du ballon – Noisy le Grand - France

Rappresentante della società: Maurice Bodokh PDG

## pro fit <mark>cardio</mark>

PT

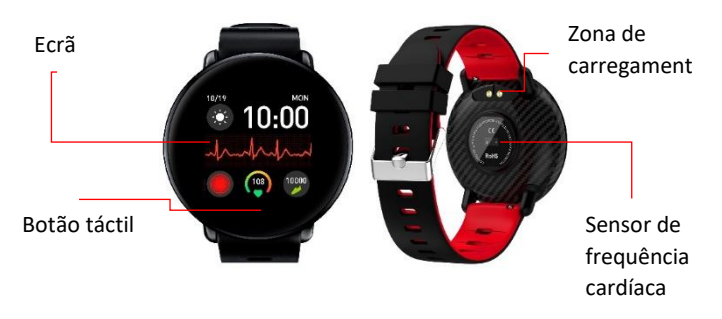

## APLICACAO

Digitalize o código QR apresentado abaixo ou faça download da app "Dafit" na App Store ou Android

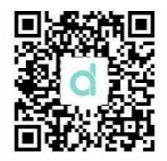

Para obter acesso total às funções do seu relógio conectado, aconselhamo-lo a conectá-lo à aplicação Dafit. Terá um acesso rápido e fácil a inúmeros parâmetros e resultados.

PASSO 1: Ligue o Bluetooth do seu telemóvel.

PASSO 2: Abra a aplicação "Dafit", de seguida, clique em "Adicionar um dispositivo".

Prima continuamente o botão táctil na interface inicial para procurar o nome do Bluetooth do seu dispositivo.

## FUNCAO

42

### LIGAR

Prima continuamente o botão táctil para ligar o seu dispositivo.

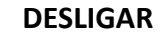

POWER OFF

PESET

CANCEL

Existem duas formas de desligar o seu dispositivo:

Na interface inicial, prima continuamente o Botão Táctil durante 3 segundos para aceder ao Bluetooth do seu dispositivo. Prima continuamente mais uma vez para aceder ao menu seguinte. Irá aparecer a função "Desligar".

Vá à interface "Outros" e desça até encontrar o ícone "DESLIGAR". Prima continuamente para desligar o seu dispositivo.

### INICIAR O ECRÃ

Quando o seu ecrã entrar no modo de descanso, prima o botão táctil para ligar o seu dispositivo.

O ecrã também se desbloqueia sempre que virar o seu relógio para si. Verifique se esta função se encontra ativa nas configurações da aplicação Dafit. Quando o seu dispositivo estiver desligado, prima o botão táctil durante 5 segundos para o ligar.

### PODÓMETRO

O podómetro permite-lhe verificar quantos passos deu. Permaneça nesta interface para ver o número de passos, as calorias queimadas e a distância percorrida.

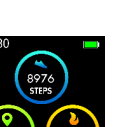

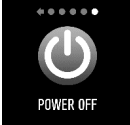

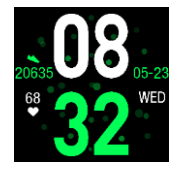

### ANÁLISE DO SONO

A análise do sono é feita automaticamente entre as 20:00 e as 09:00 horas da manhã. Certifique-se de que usa o relógio conectado durante a medição.

### FREQUÊNCIA CARDÍACA

Para começar a medir a frequência cardíaca, permaneça na interface adequada.

### MULTIDESPORTIVO

WAI KING

BASKETBALL

Permaneça na interface "Treino" para selecionar o desporto pretendido. Pode escolher desportos diferentes:

CYCLING

FOOTBALL

Prima o botão táctil durante 3 segundos para iniciar a sua atividade física.

SWIMMING

Se o premir novamente poderá parar ou colocar em pausa a atividade atual.

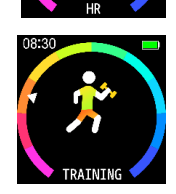

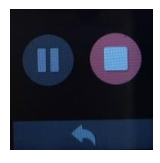

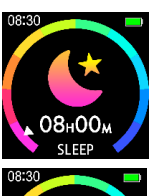

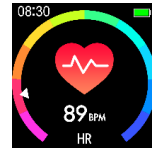

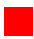

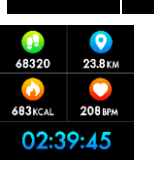

RIINNING

BADMINTON

### PRESSÃO ARTERIAL

Permaneça na interface da pressão arterial para iniciar a medição da sua pressão arterial. Certifique-se de que se encontra relaxado e calmo ao usar esta opção para obter um resultado mais preciso.

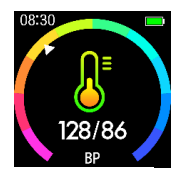

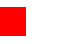

### **OXIGENAÇÃO DO SANGUE**

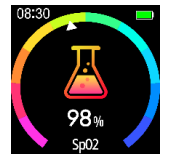

Permaneça na interface de oxigenação do sangue para iniciar a medição do seu nível de oxigénio no sangue. Certifique-se de que se encontra relaxado e calmo ao usar esta opção para obter um resultado mais preciso.

### NOTIFICAÇÕES

Para receber notificações no seu relógio inteligente, ative as notificações das aplicações pretendidas a partir da aplicação Dafit.

Para o sistema Android deve aceder às configurações do telemóvel e ativar as notificações na aplicação Dafit.

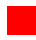

### FOTOGRAFIA REMOTA

ANDROID: Abra a aplicação Dafit no seu relógio e aceda à interface "Obturador", de seguida, abane a sua bracelete ou prima o botão táctil para tirar fotografias.

**IOS:** Abra a câmara do seu telemóvel, de seguida, aceda ao "Obturador" a partir do seu relógio. Abane a sua bracelete ou prima no botão táctil para tirar fotografias.

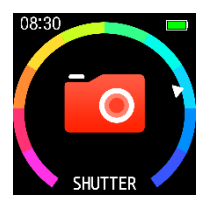

Certifique-se que o seu relógio e o seu telemóvel estão conectados por Bluetooth.

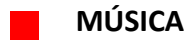

Ao aceder à interface "Música" pode controlar a música reproduzida no seu telemóvel. Permaneça no ícone pretendido para iniciar. (Reproduzir, Pausar, Seguinte, Anterior).

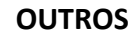

Ao visitar a interface "Outros", terá acesso a outros tipos de configurações ou funções diretamente no relógio.

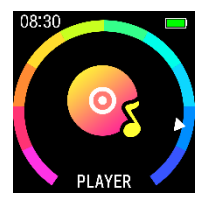

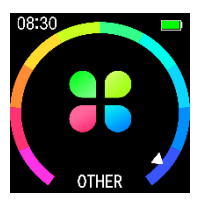

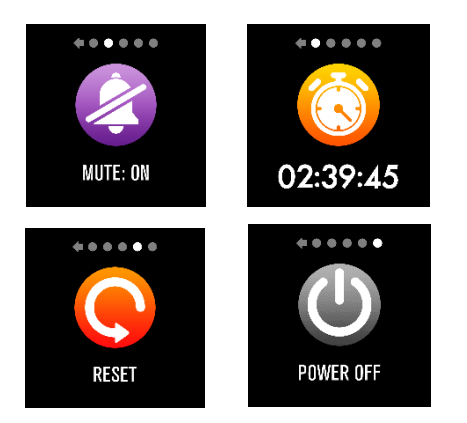

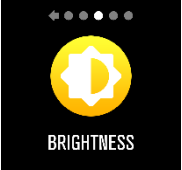

## FUNCAD DAFIT

### SINCRONIZAÇÃO DE DADOS

Todos os dados calculados pelo relógio serão automaticamente sincronizados com a aplicação "Dafit". (Passos, análise do sono, frequência cardíaca, pressão arterial, etc...)

Se os dados não forem sincronizados, desconecte o seu relógio da sua aplicação e volte a conectá-lo.

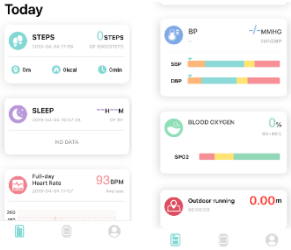

### PÁGINA INICIAL

Pode alterar a interface inicial do seu relógio conectado a partir da aplicação "Dafit". Pode escolher os três modelos apresentados abaixo.

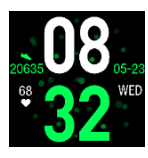

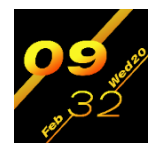

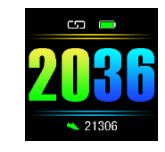

### NOTIFICAÇÕES

Pode selecionar as aplicações a partir das quais pretende receber notificações. Atenção, no caso de telemóveis Android, é importante aceder às configurações do seu telemóvel e ativar as notificações na aplicação Dafit.

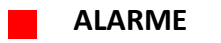

Pode ajustar até 3 alarmes a partir da aplicação, estes aparecerão no seu relógio.

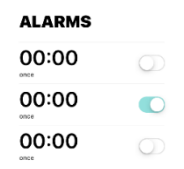

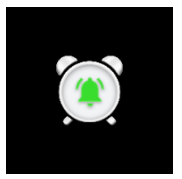

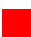

### **OBTURADOR - FOTOGRAFIA**

Prima o Obturador para aceder à câmara e tirar fotografias com o seu relógio conectado.

### OUTROS

Terá acesso a inúmeras funções e configurações, incluindo:

- Procurar um dispositivo: Selecione esta funcionalidade para fazer vibrar o seu relógio conectado.
- Formatos de hora: Pode escolher o tipo de formato de hora, 12 horas ou 24 horas.
- Lembrete de movimento: Ao ativar esta função, a sua bracelete irá avisá-lo se passar demasiado tempo inativo.
- Não incomodar: Pode definir um intervalo de tempo durante o qual as notificações serão desativadas.
- Idioma: Selecione o idioma que pretende utilizar.
- Sistema da unidade: Pode escolher dois sistemas com unidades diferentes, o sistema métrico ou britânico.
- Vista rápida: Esta função permite-lhe desbloquear o seu relógio assim que fizer um movimento com o seu pulso. Também pode determinar um intervalo de tempo para utilizar esta funcionalidade.
- Condições meteorológicas: Ajuste as configurações meteorológicas para aumentar a sua precisão.

#### DECLARAÇÃO DE CONFORMIDADE

Nós subescrevemos PACT INFORMATIQUE declaramos por a presente que o produto. Modelo: PROFIT CARDIO Tipo: Relógio connectado Função: Relógio connectado Descricão do produto: Relógio intelloente com notificação, mensagem, chamada, frequência cardíaca, e modo descortivo.

Responde a todas as normas técnicas aplicáveis ao produto:

DIRETIVAS

| 2012/19/EU     | 2011/85/EU | (EU) 2015/863 |
|----------------|------------|---------------|
| (EU) 2017/2012 | 2014/53/EU |               |

#### STANDARD DE TESTES

| ETSI EN 300 328 V2.2.0 (2017-11)    | IEC 62321-7-2:2017       | IEC 62321-6:2015   |
|-------------------------------------|--------------------------|--------------------|
| ETSI EN 301 489-1 V2.2.1 (2019-03)  | EN 62479:2010            | IEC 62321-8:2017   |
| EN 62368-1:2014+A11:2017            | IEC62368 1B              | IEC 62321-5:2013   |
| ETSI EN 301 489-17 V3.2.0 (2017-03) | IEC 62321-4:2013+A1:2017 | IEC 62321-7-1:2015 |

#### N° DE CERTIFICADO

| BKC-190701640C | BKC-190701640R | BKC-190701639R |
|----------------|----------------|----------------|
| BKC-190701639C | BKC-190701639S | BKC-190701639F |
|                | BKC-190701639E |                |

Todos os testes de emissão rádio foram realizados por os laboratórios abaixo mencionado:

#### Shenzhen BKC Testing Co., Ltd.

6/F, Building 3, Zhouteng Industrial Park, Nanwan Street, Longgang District, Shenzhen uangdong, China. Tel: 4000-875-382 0755-32925341 E-mail: <u>bkc@btko-lab.com</u>

COORDONADAS DO FABRICANTE OU MANDATARIO: PACT Informatique 33 rue du ballon 93160 Noisy le Grand – France

Coordenadas da pessoa autorizada para compilar o processo técnico:

Michael Barreira 33 rue du ballon 93160 Noisy le Grand - France

Esta declaração é emitida sob a responsabilidade do fabricante e, se for caso disso, do seu mandatário o 27/08/2019

2 ~

Representante da sociedade:

PACT INFORMATIQUE 33 rue du ballon – Noisy le Grand - France Maurice Bodokh Diretor Executivo

## pro fit <mark>cardio</mark>

NI

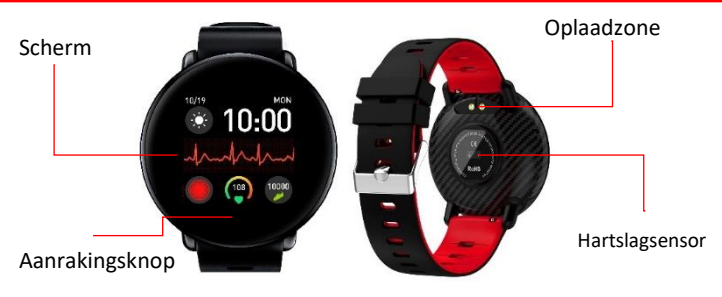

## APPLICATIE

Scan de onderstaande QR-code of download de "Dafit" app in de App Store of

Android

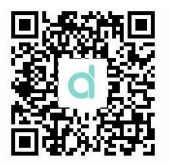

Om volledig te kunnen genieten van de functies van uw verbonden uurwerk, wordt u geadviseerd om het te verbinden met de Dafit-applicatie. U zult snel en gemakkelijk toegang hebben tot vele parameters en resultaten.

STAP 1: Zet Bluetooth op uw telefoon aan.

STAP 2: Open de "Dafit"-applicatie en klik dan op "Apparaat toevoegen".

Druk lang op de aanrakingsknop op de home interface om de Bluetooth-naam van uw apparaat te vinden.

## FUNCTIE

### AANZETTEN

Druk lang op de aanrakingsknop om uw apparaat aan te zetten.

Er zijn twee manieren om uw apparaat uit te zetten:

Houd op de home interface de aanrakingsknop 3 seconden ingedrukt om toegang te krijgen tot de Bluetooth van uw apparaat. Houd opnieuw ingedrukt om naar het volgende menu te gaan. Een functie "Uitzetten" verschijnt.

Ga naar de interface "Overige" en scroll naar het pictogram "UITZETTEN". Druklang om uwapparaatuit te zetten.

### HET SCHERM STARTEN

Als uw scherm in slaapstand gaat, drukt u op de aanrakingsknop om uw apparaat aan te zetten.

Het scherm wordt ook ontgrendeld als u uw uurwerk naar u toe draait.Controleer of deze functie ingeschakeld is in de instellingen van de Dafit-applicatie. Wanneer uw apparaat uitgeschakeld is, drukt u gedurende 5 seconden op de aanrakingsknop om het aan te zetten.

50

### STAPPENTELLER

Met de stappenteller kunt u zien hoeveel stappen u gezet hebt. Blijf op deze interface om het aantal stappen, het aantal verbrande calorieën en de gewandelde afstand te zien.

## UITZETTEN

POWER OFF . RESET CANCEL

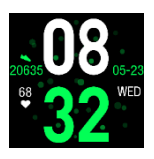

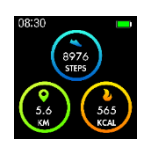

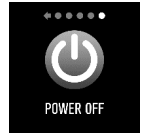

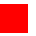

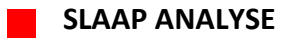

De slaap analyse wordt automatisch uitgevoerd tussen 20:00 en 09:00 uur. Zorg ervoor dat u het uurwerk draagt dat verbonden is voor de berekening.

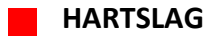

Blijf op de juiste interface om te beginnen met het berekenen van de hartslag.

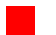

### MULTISPORT

Blijf op de "Training" interface om de gewenste sport te kiezen. U kuntuitverschillendesportenkiezen:

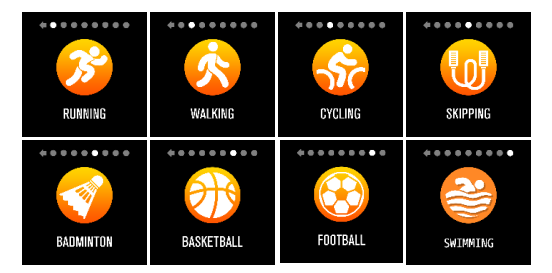

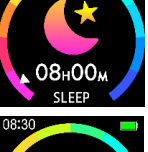

08:30

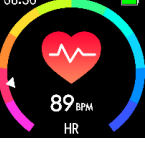

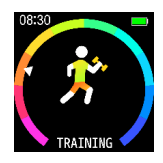

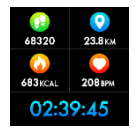

Druk 3 seconden op de aanrakingsknop om met uw fysieke activiteit te beginnen.

Als u nogmaals blijft drukken, kunt u de huidige activiteit pauzeren of afsluiten.

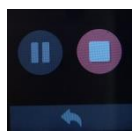

### BLOEDDRUK

Blijf op de bloeddruk interface om uw bloeddruk te berekenen. Make sure you're relaxed and calm when using this option for a more accurate result.Voor een nauwkeuriger resultaat moet u ervoor zorgen dat u ontspannen en kalm bent wanneer u deze optie gebruikt

BLOFDZUURSTOFGFHALTF

gebruikt.

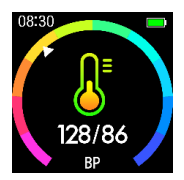

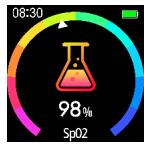

### Blijf op de bloedzuurstof interface om te beginnen met het berekenen van uw bloedzuurstofgehalte.Voor een nauwkeuriger resultaat moet u ervoor zorgen dat u ontspannen en kalm bent wanneer u deze optie

### MELDINGEN

Om meldingente ontvangen op uw smartwatch, schakelt u de meldingen van de gewenste apps in via de Dafit-app.

Voor het Android-systeem moet u naar de instellingen van de telefoon gaan en de meldingen van de Dafit-app activeren.

### FOTO OP AFSTAND

ANDROID: Open de Dafit-app op uw uurwerk en ga naar de "Sluiter"-interface, schud vervolgens met uw armband of druk op de aanrakingsknop om foto's te maken.

**IOS:** Open de camera van uw telefoon en ga via uw uurwerk naar "Sluiter". Schud met uw armband of druk op de aanrakingsknop om foto's te maken.

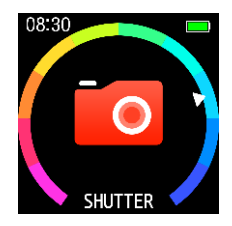

Zorg ervoor dat uw uurwerk en telefoon verbonden zijn via Bluetooth.

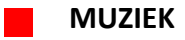

Als u de "Muziek" interface opent, kunt u de muziek bedienen die op uw telefoon wordt afgespeeld. Blijf op het gewenste pictogram om te starten. (Spelen, Pauzeren, Volgende, Vorige).

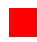

### OVERIGE

Door naar de "Overige"-interface te gaan, hebt u toegang tot andere soorten instellingen of functies, rechtstreeks op het uurwerk.

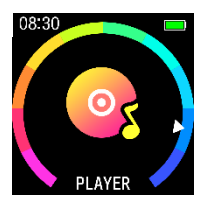

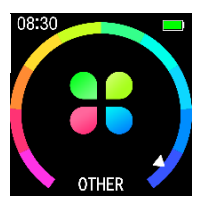

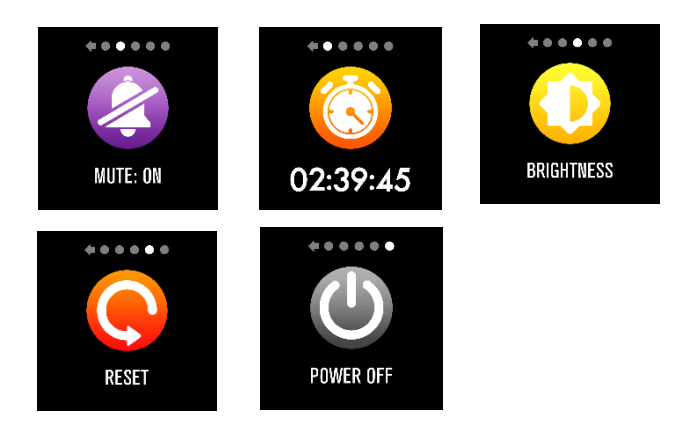

## DALITENUNCTIE

### DATASYNCHRONISATIE

Alle data die door het uurwerk berekend wordt, wordt automatisch gesynchroniseerd met de "Dafit" -applicatie. (Stappen, slaap analyse, hartslag, bloeddruk enz...)

Als de data niet gesynchroniseerd wordt, ontkoppelt u uw uurwerk van uw app en maakt u opnieuw verbinding.

| Today                            |             |               |        |
|----------------------------------|-------------|---------------|--------|
| 5112-54-64 17/53                 |             | <b>(3)</b> BP | -/-MMH |
| 📀 Om 👩 Okcal                     | 🔇 Omin      | 880           |        |
| SLEEP 214-04-04-02-28<br>NO DATA | HM<br>DF de |               | 01     |
| Full-day<br>Heart Reco           | 93врм       | 8P02          | 0.00   |
|                                  | 9           |               | 0.00   |

### STARTPAGINA

U kunt de home interface van uw verbonden uurwerk wijzigen via de "Dafit"applicatie. U kuntuit de drieonderstaandemodellenkiezen.

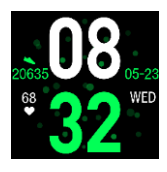

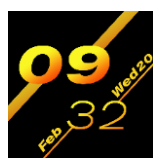

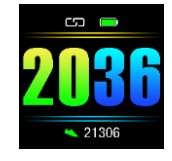

### MELDINGEN

U kunt de applicaties waarvan u meldingen wilt ontvangen selecteren. Let op, bij Android telefoons is het belangrijk om naar de instellingen van uw telefoon te gaan en de meldingen van de Dafit-applicatie te activeren.

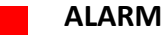

U kunt tot 3 alarmen aanpassen via de applicatie, deze zullen op uw uurwerk verschijnen.

| ALARMS |            |    |
|--------|------------|----|
| 00:00  | $\bigcirc$ |    |
| 00:00  |            | () |
| 00:00  | $\bigcirc$ |    |

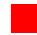

### FOTO – SLUITER

Druk op Sluiter om toegang te krijgen tot de camera en foto's te maken met uw verbonden uurwerk.

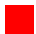

### OVERIGE

U heeft toegang tot verschillende functies en instellingen, waaronder:

- Vind een apparaat: Selecteer deze functie om uw verbonden uurwerk te laten trillen.
- Tijdsindelingen: U kunt het weergave formaat van de tijd kiezen, 12 of 24 uur.
- Bewegen herinnering: Door deze functie te activeren, waarschuwt uw armband u als u te lang inactief bent.
- Niet storen: U kunt een tijdslot instellen gedurende dewelke meldingen worden uitgeschakeld.
- Taal: Selecteer de gewenste gebruikstaal.
- Eenheidssysteem: U kunt kiezen uit twee eenheidssystemen, metrisch of Brits.
- Snel bekijken: Met deze functie kunt u uw uurwerk ontgrendelen zodra u een beweging met uw pols maakt. Ook voor het gebruik van deze functie kunt u een tijdslot bepalen.
- Weer: Pas de weersinstellingen aan om de nauwkeurigheid te vergroten.

#### CONFORMITEITSVERKI ARING

Ondergetekende PACT INFORMATIQUE verklaart hierbij dat het product.

Model: PROFIT CARDIO

Type: Aansluiten Bekiik

Functie: Multifunctionele aansluiten bekiik

Productbeschrijving: Bekijk in verband met de aanmelding, melding, gesprek, hart, en modesport.

Voldoet aan alle normen en technische richtlijnen hieronder: RICHTLIJNEN

| 2012/19/EU     | 2011/65/EU | (EU) 2015/863 |
|----------------|------------|---------------|
| (EU) 2017/2012 | 2014/53/EU |               |

#### TEST STANDARD

| ETSI EN 300 328 V2.2.0 (2017-11)    | IEC 62321-7-2:2017       | IEC 62321-6:2015   |
|-------------------------------------|--------------------------|--------------------|
| ETSI EN 301 489-1 V2.2.1 (2019-03)  | EN 62479:2010            | IEC 62321-8:2017   |
| EN 62368-1:2014+A11:2017            | IEC62368 1B              | IEC 62321-5:2013   |
| ETSI EN 301 489-17 V3.2.0 (2017-03) | IEC 62321-4:2013+A1:2017 | IEC 62321-7-1:2015 |

#### CERTIFICATEN / RAPPORTEN

| BKC-190701640C | BKC-190701640R | BKC-190701639R |
|----------------|----------------|----------------|
| BKC-190701639C | BKC-190701639S | BKC-190701639F |
|                | BKC-190701639E |                |

Alle radio-emissietests zijn uitgevoerd door het onderstaande laboratorium:

#### Shenzhen BKC Testing Co., Ltd.

6/F. Building 3. Zhouteng Industrial Park. Nanwan Street. Longgang District, Shenzhen uangdong, China. Tel: 4000-875-382 0755-32925341 E-mail: bkc@bkc-lab.com

#### Contactgegevens van de fabrikant of agent:

PACT Informatique

33 rue du hellon

93160 Noisy le Grand - France

#### Contactgegevens van de persoon die bevoegd is om het technische document te bewerken:

Michael Barreira

33 rue du ballon

93160 Noisy le Grand - France

Deze verklaring wordt afgegeven onder verantwoordelijkheid van de fabrikant en, in voorkomend geval, van zijn vertegenwoordiger

#### 27/08/2019

Vertegenwoordiger van het bedrijf: PACT INFORMATIQUE 33 rue du ballon – Noisy le Grand - France Maurice Bodokh CEO